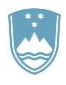

REPUBLIKA SLOVENIJA MINISTRSTVO ZA KMETIJSTVO, GOZDARSTVO IN PREHRANO

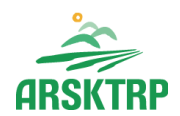

AGENCIJA REPUBLIKE SLOVENIJE ZA KMETIJSKE TRGE IN RAZVOJ PODEŽELJA Sektor za razvoj podeželja

Dunajska cesta 160, 1000 Ljubljana

# Najpogostejše tehnične težave z brskalniki v aplikaciji Program razvoja podeželja - Izplačila

V primeru težav pišite na

eprp-tezave.aktrp@gov.si

in v sporočilo vključite zaslonske slike (»printscreen-e«) napake oz. težave

Pripravil: Boštjan Gričar

## KAZALO

| 1 | OD  | PRAVLJANJE TEŽAV                                               | 1 |
|---|-----|----------------------------------------------------------------|---|
|   | 1.1 | Vaša povezava ni zasebna                                       | 1 |
|   | 1.2 | Blokiranje pojavnih oken in Nastavitev združljivostnega načina | 2 |

#### ODPRAVLJANJE TEŽAV 1

#### Vaša povezava ni zasebna 1.1

Če vam na spletni strani ARSKTRP po kliku na povezavo do aplikacije <u>e-Kmetija PRODUKCIJA</u>·····.

|      | AGENCIJA RE<br>KMETIJSKE TI                                                             | PUBLIKE SLOVENIJE ZA<br>RGE IN RAZVOJ PODEŽE | LJA                                      |             |  |  |
|------|-----------------------------------------------------------------------------------------|----------------------------------------------|------------------------------------------|-------------|--|--|
| 奋    | DELOVNA PODROČJA                                                                        | STORITVE (UKREPI)                            | MEDIJSKO SREDIŠČE                        | ZA          |  |  |
| •    | WWW.ARSKTRP.GOV.SI / E-POSLOVANJE (OBRAZCI, FORUM) / SPLETNE                            |                                              |                                          |             |  |  |
| •••• | Spletne aplikacije<br>Register plačilnih pravic<br>Obrazci in navodila<br>Pomembni roki | SPLETNE AP                                   |                                          |             |  |  |
|      | Forum ARSKTRP in MKGF                                                                   | Za /stop potrebu                             | jete digitalno potrdile. <u>Več o te</u> | <u>em</u> . |  |  |

javi naslednje opozorilo:

|                          | Vaša povezava ni zasebna                                                                                                    |                           |
|--------------------------|----------------------------------------------------------------------------------------------------|---------------------------|
|                          | Morda poskušajo napadalci ukrasti vaše podatke s spletnega mesta <b>e-kmetija-test.gov.si</b><br>(na primer gesla, sporočila ali podatke kreditnih kartic). <u>Več o tem</u><br>NET::ERR_CERT_AUTHORITY_INVALID                            |                           |
|                          | Samodejno pošlji Googlu nekatere <u>sistemske podatke in vsebino strani</u> zaradi zaznavanja nevarnih aplikacij in spletnih mest. <u>Pravilnik o zasebnosti</u>                                                                           |                           |
|                          | DODATNO Nazaj na varnost                                                                                                    |                           |
|                          |                                                                                                    |                           |
| kliknite na » <b>Dod</b> | in spodaj se vam odpre povezava » <u>Nadaljuj na</u>                                                                                                    | <u>spletno mesto</u> «, k |
| vas pripelje v apl       | ikacijo:                                                                                                    |                           |
|                          |                                                                                                    |                           |
|                          | Vaša povezava ni zasebna                                                                                                    |                           |
|                          | Morda poskušajo napadalci ukrasti vaše podatke s spletnega mesta <b>e-kmetija-test.gov.si</b><br>(na primer gesla, sporočila ali podatke kreditnih kartic). <u>Več o tem</u><br>NET::ERR_CERT_AUTHORITY_INVALID                            |                           |
|                          | Samodejno pošlji Googlu nekatere <u>sistemske podatke in vsebino strani</u> zaradi zaznavanja nevarnih<br>aplikacij in spletnih mest. <u>Pravilnik o zasebnosti</u>                                                                        |                           |
|                          | SKRIJ PODROBNOSTI Nazaj na varnost                                                                                                    |                           |
|                          | Strežniku ni uspelo dokazati, da je <b>e-kmetija-test.gov.si</b> ; operacijski sistem vašega<br>računalnika ne zaupa njegovomu varnostnemu potrdilu. Razlog za to je lahko napačna<br>konfiguracija ali napadalčevo prestrezanje povezave. |                           |
|                          | Nadaljuj na spletno mesto e-kmetija-test.gov.si (ni varno)                                                                                                    |                           |

## 1.2 Blokiranje pojavnih oken in Nastavitev združljivostnega načina

### **Internet explorer**

|                                          |                                      | ••••        | ••••           |           |            |                      |                      |            |              |            |              |                |     |
|------------------------------------------|--------------------------------------|-------------|----------------|-----------|------------|----------------------|----------------------|------------|--------------|------------|--------------|----------------|-----|
| Ukrep<br>Šifra razpisa<br>Št. zadeve     | M06.1<br>M06.1A_02a<br>33119-54/2016 |             |                |           | ••••       | •••••                | ••••                 | ••••       | ••••••       |            |              | 1              |     |
| Status vlagatelja                        |                                      |             |                |           |            |                      |                      |            |              |            | - 🖌          |                |     |
| * Naziv vlagatelja                       | PRIIMEK IME_04                       | 15696       |                |           |            |                      |                      |            |              |            | ×            |                |     |
| Kmgmid                                   | 100331538                            |             |                |           |            |                      |                      |            |              |            |              |                |     |
| M04.1 M04.1 08b 33110-                   | 1003/2017 ` PF                       | RIIMEK I    | _<br>ME 00034  | 410 1001  | 3311       | 10-1003/201          | 7/1 20.06.2          | 018 8.7    | 70,65        | Priloge    |              |                |     |
| Vklopi filter                            |                                      |             | _              |           |            |                      |                      |            |              |            |              |                |     |
| Rekapitulacija po vrstah stroš           | kov glede na odločbo                 |             |                |           |            |                      |                      |            |              |            |              |                |     |
|                                          |                                      |             |                |           |            | Prispevek            | Prispevek            |            |              |            |              |                |     |
|                                          |                                      | Za          | ap. št. P      | riznana   | Odobrena   | v naravi -<br>lastno | v naravi -<br>lasten | Zaprošen   | 1            |            |              |                |     |
| Vaziv stroška                            |                                      | za          | iĥtevka v      | rednost   | vrednost   | delo                 | material             | vrednos    | t            |            |              |                |     |
| 2.1.2.1.1.2 UREDITEV DVORIS              | C; Rekonstrukcija dvorišč            | 1           | 3.             | 1 110 00  | 15 555 00  | 0.00                 | 0.00                 | 15 555 0   | (Nosilci)    |            |              |                |     |
| 2.1.2.2.1.1 UREDITEV DVORIŠČ             | Č; Novogradnja nadstreš              | ka          |                |           | 10.000,00  | 0,00                 | 0,00                 | 10.000,0   |              |            |              |                |     |
| 21                                       |                                      | <u>//</u> 2 | 44             | 4.000,00  | 22.000,00  | 0,00                 | 0,00                 | 22.000,0   | Nosilci      |            |              |                |     |
| экирај                                   |                                      |             | 13             | 5.110,00  | 57.555,00  |                      |                      | 57.555,0   | J            |            |              |                |     |
| Zahtevki po odločbi <u>Cilji</u>         | Izpolnjevanje ciljev U               | činki nalo  | ožbe <u>Ol</u> | bveznosti | Priloge    | 1                    |                      |            |              |            |              |                |     |
| (Obrazec PRP-09-L) (Obraz                | ec PRP-09 KOL) ( Ob                  | razec PR    | P-10L)         | Obrazed   | c PRP-10 k | KOL) (Ob             | razec Kmeč           | ko zavaro  | vanie) (Poob | laščenci ) |              |                |     |
| Št. Vrsta o<br>zberi zahtevka dinamike O | ok za Rok za<br>ddajo oddajo<br>D DO | Znesek      | Višina         | Datum     | Vrsta      | Davčn                | i<br>Rezident        | ? Država J | /rsta        | Status     |              | 7              |     |
| 1 74HTEVEK 2 1                           | 2 02 2018 30 09 2019 14              | 5 555 00    | 15 555 00      | 12 02 20  | 118 0      | 7                    |                      | SI [       | A vodim EAD  | VINOS 9    | esi (Oddaja) | Ponovna oddaja | Bri |

ali se vam pri kliku na gumb »<u>Oddaja</u>« pri oddaji zahtevka ali na gumb »**Oddaj poročilo**« pri oddaji poročil pojavi opozorilo o napaki, da strani ni mogoče prikazati ali vam ne odpre potrditvenega okna, je vzrok za težavo lahko v nastavitvah brskalnika.

V nastavitvah brskalnika morate spletno mesto »**e-kmetija.gov.si**« dodati združljivostnemu pogledu. Odprete »<u>Orodja</u>« skrajno desno zgoraj v brskalniku in kliknete »<u>Nastavitve</u> združljivostnega pogleda«

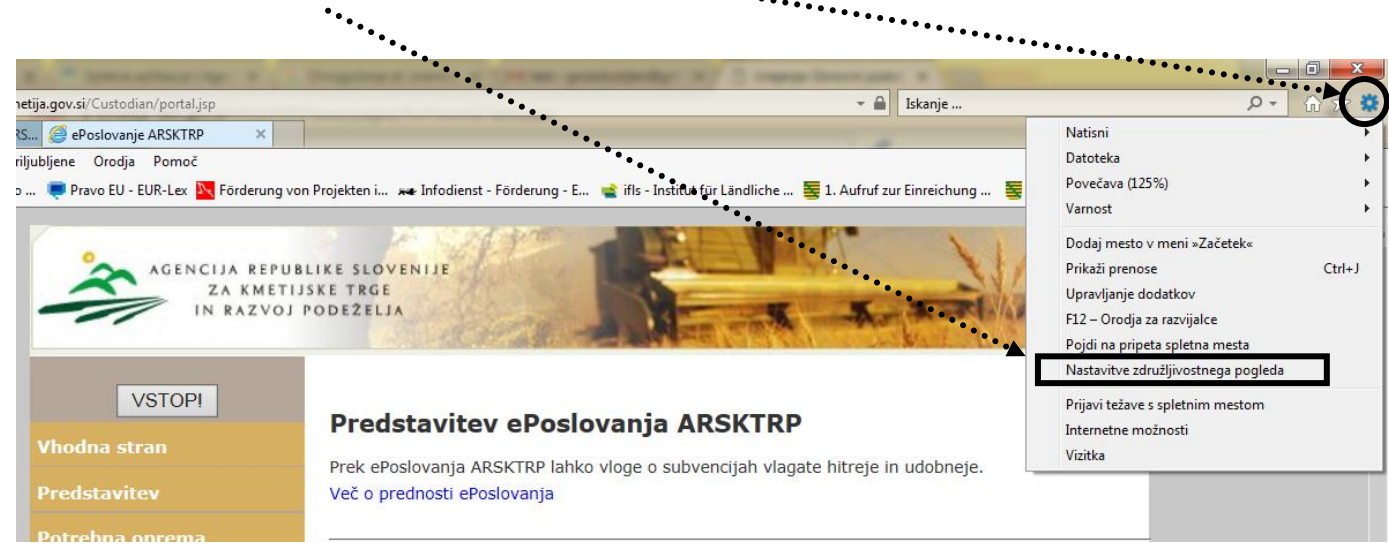

Če ne vidite »svetilke«, s katero izbirate vrednosti pri polju »Status vlagatelja«:

Odpre se novo okno, kjer mora biti v polju »<u>Dodaj to spletno mesto</u>« vpisano spletno mesto <u>e-kmetija.gov.si</u>:

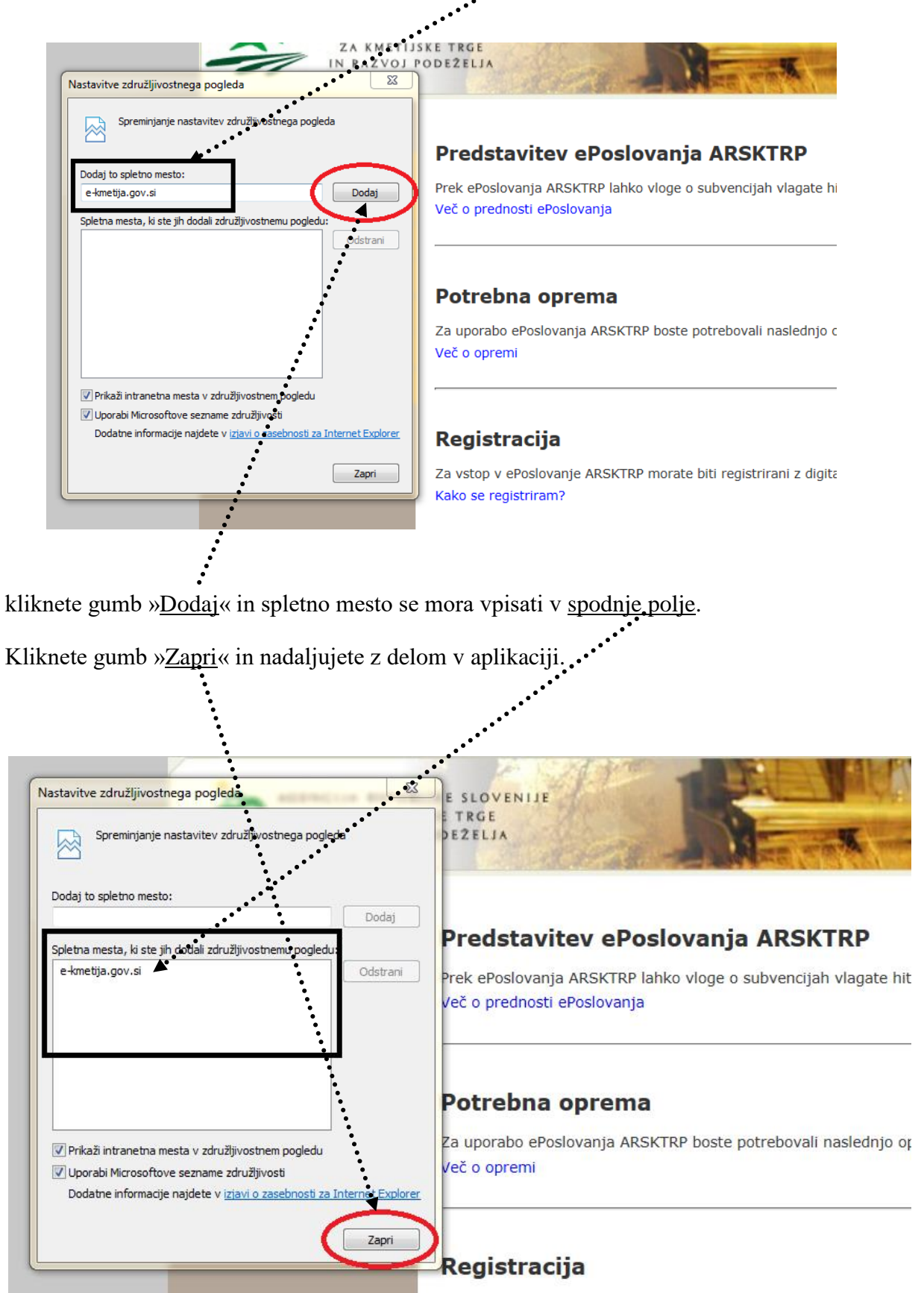

Včasih vam brskalnik blokira pojavna okna, ki jih uporablja aplikacija. To pomeni, da se vam po kliku na svetilko ne odpre novo pojavo okno ali pa se vam po kliku na gumb Oddaja zahtevka ne odpre potrditveno okno, s katerim potrdite oddajo zahtevka. Težavo odpravite tako, da odprete »<u>Orodja</u>« skrajno desno zgoraj v brskalniku in kliknete »<u>Internetne možnosti</u>«:

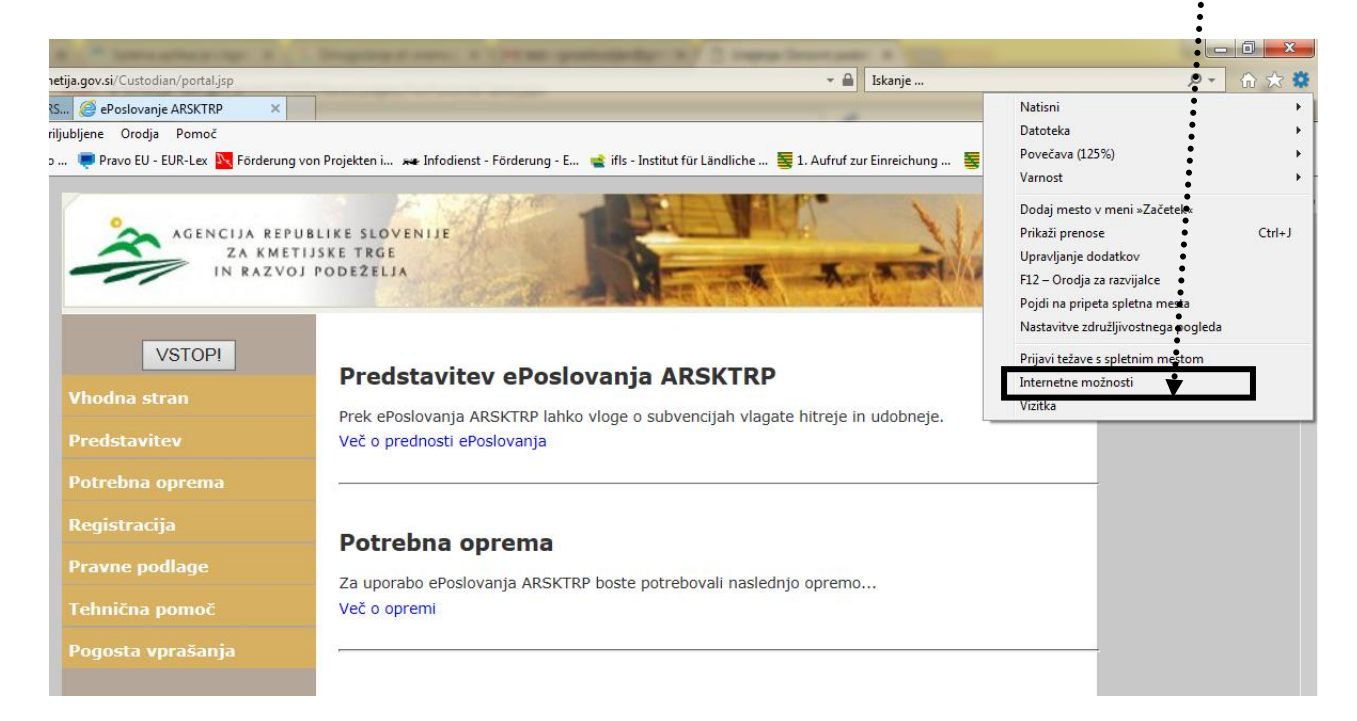

Odpre se novo okno, kjer izberete zavihek »<u>Zasebnost</u>«. Na zavihku v <u>kvadratku</u> Vklopi blokiranje pojavnih oken ne sme biti kljukice. Kliknete gumb »<u>V redu</u>« in nadaljujete z delom.

| plošno Varnot Zasebnost sebina Povezave Programi Dodatno                                                                                                    | LOVENIJE                                                                  |
|----------------------------------------------------------------------------------------------------|---------------------------------------------------------------------------|
| Nastavitve                                                                                                    | ELJA                                                                      |
| Izberite nastavitev za podrocje interneta.<br>Srednja                                                                                                    |                                                                           |
| - Blokira piškotke od drugod, ki nimajo zgoščenega                                                                                                    |                                                                           |
| pravilnika zasebnosti                                                                                                    |                                                                           |
| katerimi bi lahko kdo brez vašega izrečnega soglasja stopil                                                                                                    | edstavitev ePoslovania A                                                  |
| v stik z vami<br>- Omejuje lastne piškotke, ki shranjujejo informacije, s                                                                                                    |                                                                           |
| katerimi bi lahko kdo brez vašega izrecnega soglasja stopil                                                                                                    | k ePoslovanja ARSKTRP lahko vloge o sub                                   |
|                                                                                                    | o prednosti ePoslovanja                                                   |
| Mesta Uvozi Dodatno Privzeto                                                                                                    |                                                                           |
| 1esto                                                                                                    |                                                                           |
| Nikoli ne dovoli spletnim mestom, da zahtevajo                                                                                                    |                                                                           |
| podatke o moji fizični lokaciji                                                                                                    | trakes anyone                                                             |
| Burranie pojavnih oken                                                                                                    | otrebna oprema                                                            |
|                                                                                                    |                                                                           |
| Vklopi blokiranje pojavnih oken Nastavitve                                                                                                    | uporabo ePoslovania ARSKTRP boste potre                                   |
| Nastavitve Nastavitve                                                                                                    | uporabo ePoslovanja ARSKTRP boste potre                                   |
| Nastavitve Nastavitve Nastavitve Nastavitve Nastavitve Nastavitve Nastavitve Nastavitve Onemogoči orodne vrstice in razširitve, ko se zažene brskanje InPrivate                 | uporabo ePoslovanja ARSKTRP boste potre<br>o opremi                       |
| Nastavitve     Nastavitve     Nastavitve     Nastavitve     Nastavitve     Nastavitve     Norvate     ✓ Onemogoči orodne vrstice in razširitve, ko se zažene brskanje InPrivate | uporabo ePoslovanja ARSKTRP boste potr<br>o opremi                        |
| InPrivate                                                                                                    | uporabo ePoslovanja ARSKTRP boste potre<br>o opremi                       |
| Nastavitve<br>InPrivate<br>Onemogoči orodne vrstice in razširitve, ko se zažene brskanje InPrivate                                                                              | uporabo ePoslovanja ARSKTRP boste potre<br>o opremi                       |
| ☐ Vklopi blokiranje pojavnih oken Nastavitve           InPrivate                                                                                                    | uporabo ePoslovanja ARSKTRP boste potre<br>o opremi                       |
| V redu Preklič Uporabi                                                                                                    | uporabo ePoslovanja ARSKTRP boste potro<br>o opremi<br><b>:gistracija</b> |

Chrome

Ko je blokirano pojavno okno, se v naslovni vrstici desno pojavi ikona 🛱

| 🗙 🗸 💐 Spletne aplikacije   Agen 🗙 🖓 🕒 Urejanje: Osnovni podati | × \                                            |                                                                 |
|----------------------------------------------------------------|------------------------------------------------|-----------------------------------------------------------------|
| https://e-kmetija-test.gov.si:4443/PRPI/faces/pages/PorPoroc   | ila Table.jspx                                 | •▲ 🖬 ☆ 🗄                                                        |
| n razvoja podeželja - Izplačila<br>(build 1) Server: 5.6.05    |                                                | Brva stran<br>Odjava                                            |
|                                                                | Šifranti Paketi Vloga E–Vnos zahtevkov Obravna | ava zahtevkov 🛛 Izpisi 🔷 Administracija 🔷 Poročila              |
|                                                                | Up                                             | oorabnik: Bostjan Gričar, Pravice: CRS_VNOS_DS, PRPO1420_ADMIN, |
| <u>včanje poročil</u> >                                        |                                                |                                                                 |
| ∋janje: Osnovni podatki o vlagatelju                           |                                                |                                                                 |
| Ukrep M06.1                                                    |                                                | Priloge Oddaj poročilo Shrani                                   |

Če kliknete na ikono, se odpre novo okno, ki vam sporoča, da imate blokirana pojavna okna:

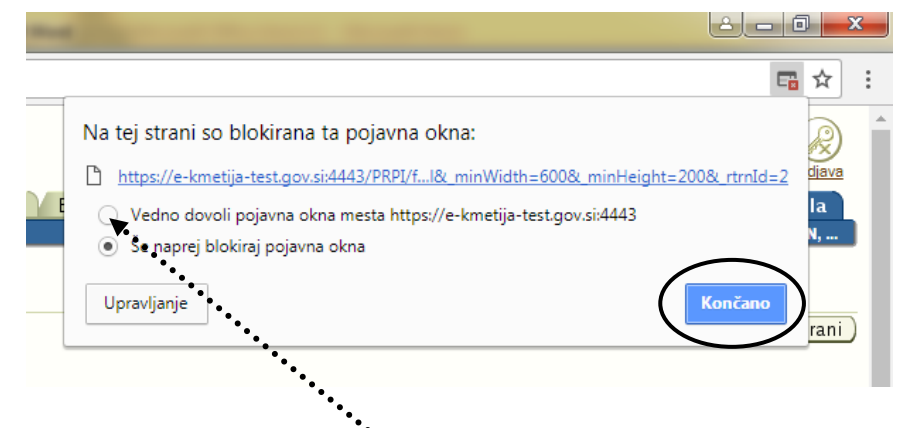

Pikico postavite v polje »<u>Vedno dovoli pojavna okna mesta</u>« in kliknete na gumb »<u>Končano</u>«.

Blokiranje pojavnih oken pa lahko nastavljate tudi preko »Nastavitev« brskalnika. V zgornjem desnem kotu brskalnika kliknite ikono za več možnosti in nato »<u>Nastavitve</u>«:

|                                               |                                                                       | • • •                                        | ÷               |             |                                       |   |
|-----------------------------------------------|-----------------------------------------------------------------------|----------------------------------------------|-----------------|-------------|---------------------------------------|---|
| ikacije   Agen : 🗙 🎦 Urejanje: Osnovni pod    | lati 🗙 🔁                                                              |                                              | ••••            | العالفا     | 0 ×                                   |   |
| test.gov.si:4443/PRPI/faces/pages/PorPo       | rocilaTable.jspx                                                      |                                              |                 |             | ☆                                     | : |
| podeželja - Izplačila<br>: 5.6.05             |                                                                       | Nov zavihek<br>Novo okno<br>Novo okno brez k | peleženia zgodu | ovine Ctrl- | Ctrl+T<br>Ctrl+N                      |   |
| ai podatki o vlagatelju                       | Šifranti Paketi Vloga E–Vnos zahtevkov Obravnava zaht<br>Uporabnik: B | Zgodovina<br>Prenosi<br>Zanovski             |                 |             | Ctrl+J                                | • |
| M06.1<br>M06.1A_02b                           |                                                                       | Povečaj                                      | -               | 100 % +     | C C C C C C C C C C C C C C C C C C C |   |
| 33119-1048/2016 PRIIMEK IME_0501209 100329905 |                                                                       | Predvajanje<br>Iskanje<br>Več orodij         |                 |             | Ctrl+F                                | • |
| ZGORNJE RUTE 58, 4282 Gozd Martul             | jek                                                                   | Uredi                                        | Izreži          | Kopiraj     | Prilepi                               | i |
| Kranjska Gora                                 |                                                                       | Nastavitve                                   |                 |             |                                       |   |
| Gorenjska                                     |                                                                       | Pomoč                                        |                 |             |                                       | ۲ |
|                                               |                                                                       | Izhod                                        |                 | Ctrl+       | ⊦Shift+Q                              |   |

Na dnu strani, ki se odpre, kliknite »Dodatno«, nato pri »Zasebnost in varnost« kliknite »Nastavitve vsebine«. Kliknite »Pojavna okna«, kjer z indikatorjem spremenite vrednost • »Blokirano« v »Dovoljeno«:

| gen 🗙 🗸 🕒 Urejanje: Osnovni podatk 🗙 🎽 🏟 Nastavitve | ×       |
|-----------------------------------------------------|---------|
| t/popups                                            |         |
| Q Iskanje nastavitev                                |         |
| ← Pojavna okna                                      | · · · · |
| Dovoljeno -                                         |         |
| Blokiraj                                            | DODAJ   |
| Dodano ni bilo nobeno spletno mesto                 |         |
|                                                     |         |

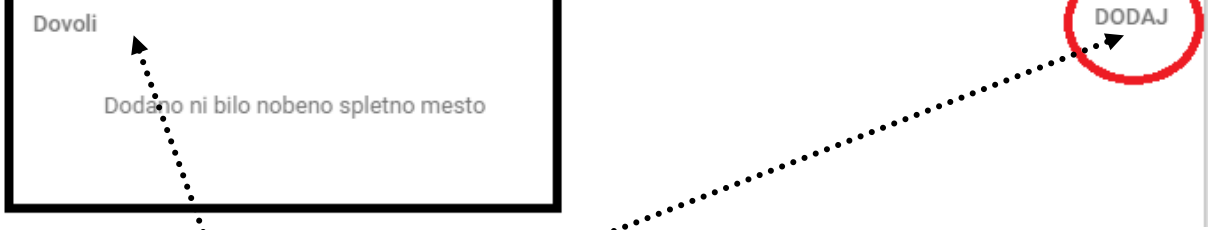

Če v polju »<u>Dovoli</u>« kliknete gumb »<u>DODAJ</u>«, se odpre <u>novo okno</u>, s katerim spletno mesto »e-kmetija.gov.si« dodate med spletna mesta, ki jim brskalnik vedno dovoli pojavna okna.

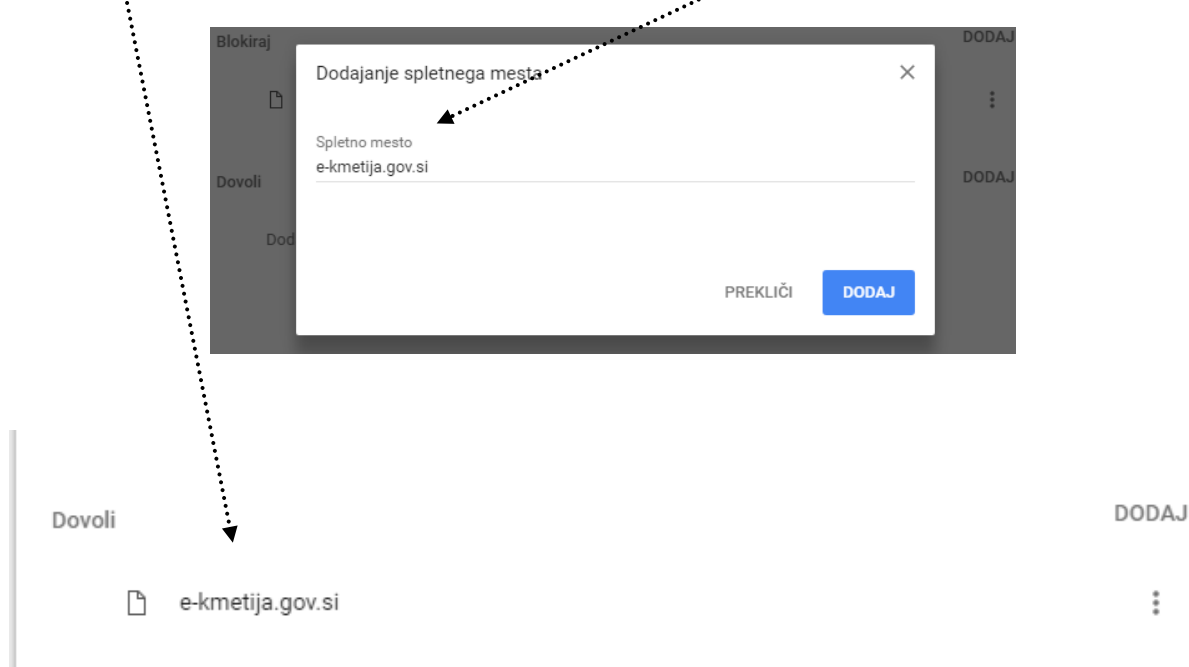

÷